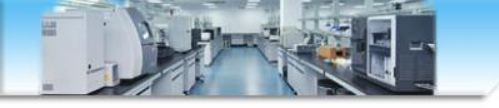

# PeakView软件手动拟合化学式

张海燕 zhy2009@ustc.edu.cn 中国科学技术大学生命科学实验中心 http://biotech.ustc.edu.cn 2020.04

打开一个数据

### 3、Show-formula finder

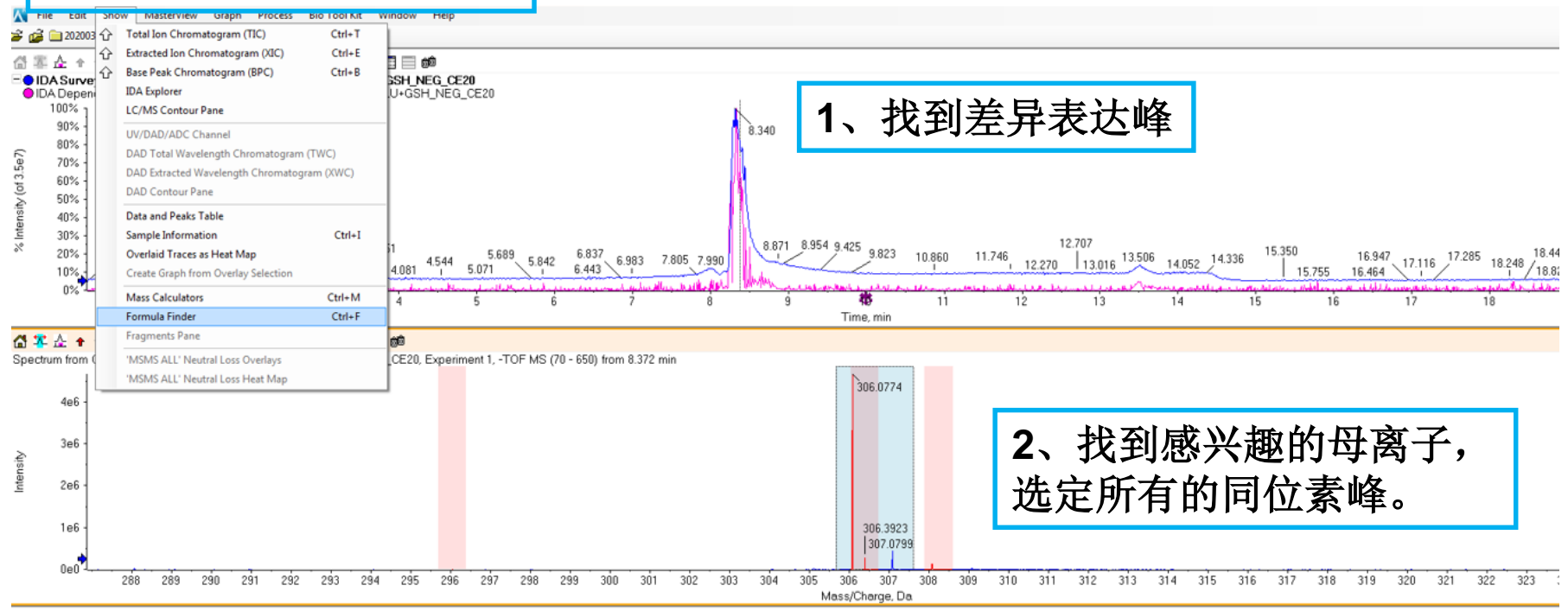

#### - 岱 墨 企 キャッ% 范 🛦 👄 - | 🗲 🔫 (光 | 前 🔍 🖃 🗐 📾

Spectrum from GLU+GSH\_NEG\_CE20.wiff (sample 1) - GLU+GSH\_NEG\_CE20, Experiment 3, -TOF MS^2 (70 - 400) from 8.374 min

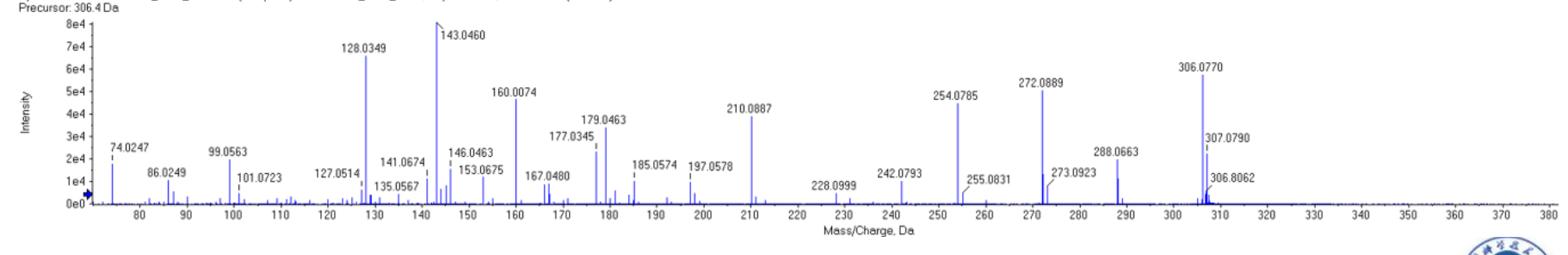

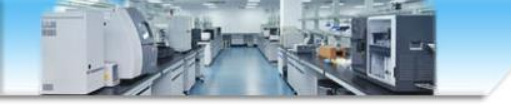

拟合结果

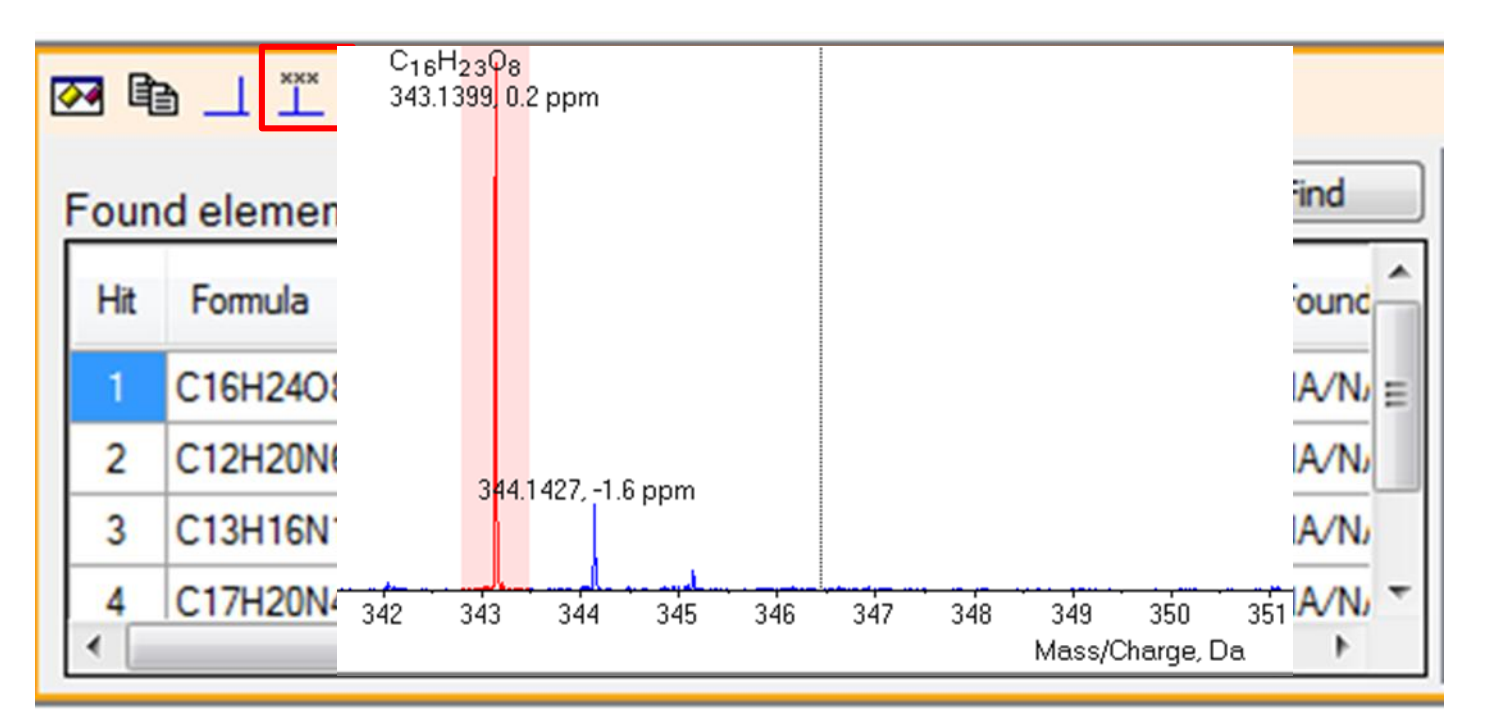

## 点击红色图标,可在一级质谱上标记选中的fomula及error

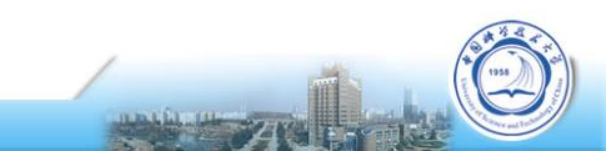

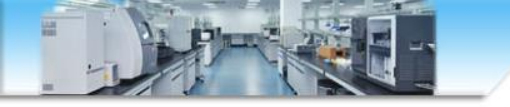

拟合无结果

| 3                            | 🖂 电 二 🏋 🖉 🏭 🗑 🔍 🚍 🚍 📾 |         |               |     |                         |               |                             |               |       |                              |                 |
|------------------------------|-----------------------|---------|---------------|-----|-------------------------|---------------|-----------------------------|---------------|-------|------------------------------|-----------------|
| Found elemental compositions |                       |         | Find Any Find |     |                         | Find          | MS Details MSMS Details Com | pound Details |       |                              |                 |
|                              | Hit                   | Formula | m/z           | RDB | ppm                     | MS<br>Bank    | MSMS                        | MSMS<br>Bank  | Found | Isotope cluster details      | Charge -1 -     |
|                              |                       |         |               |     |                         |               | P                           |               |       | Elements from                | Inteneity Width |
|                              |                       |         |               |     | Elements to C100H80N200 | C100H80N20O10 |                             |               |       |                              |                 |
|                              |                       |         |               |     |                         |               |                             |               |       | Mass tolerance (ppm)         | 10              |
|                              |                       |         |               |     |                         |               |                             |               |       | Intensity tolerance (%)      | 30              |
|                              |                       |         |               |     |                         |               |                             |               |       | #C/#heteroatoms greater than | 0               |
| l                            |                       |         |               |     |                         |               |                             |               |       |                              |                 |

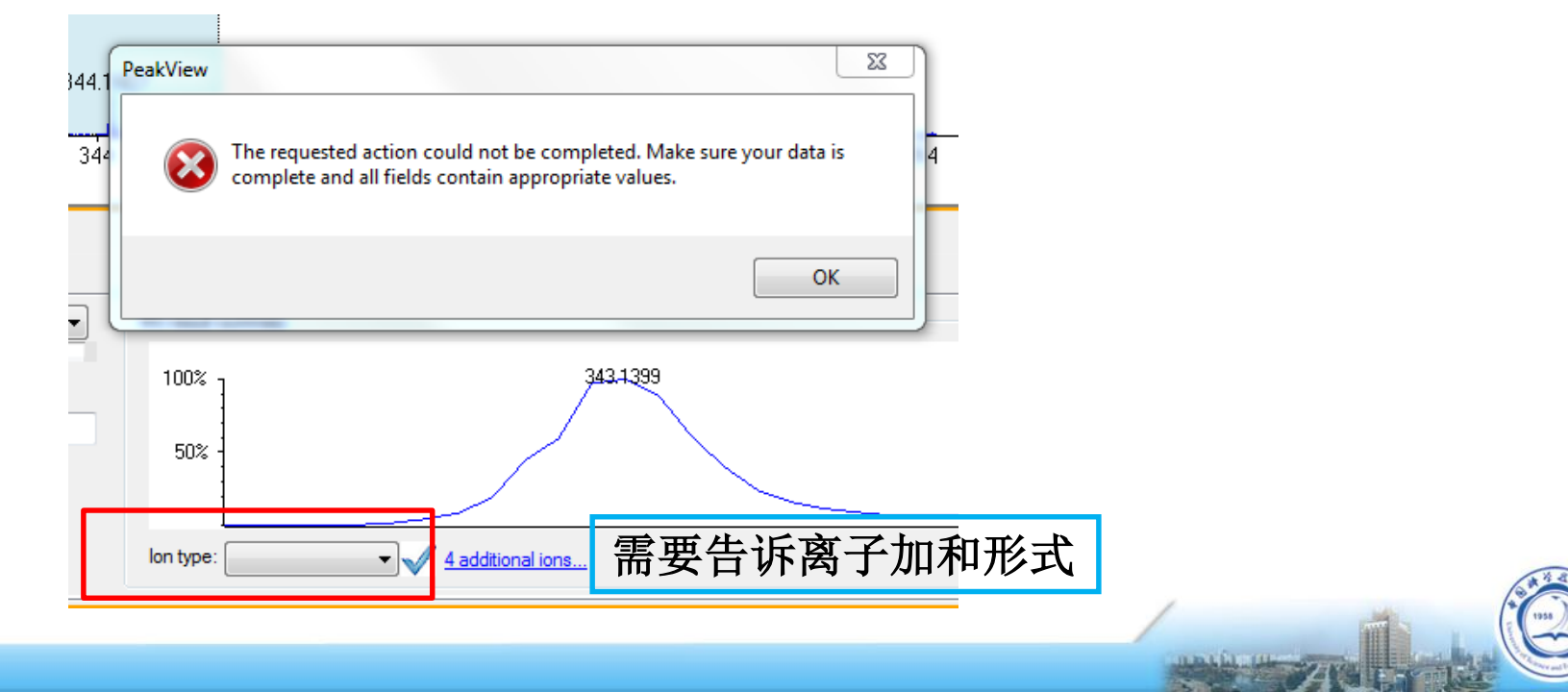

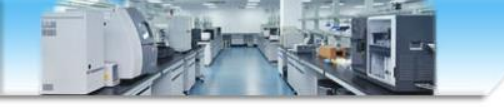

## 匹配理论和实测二级

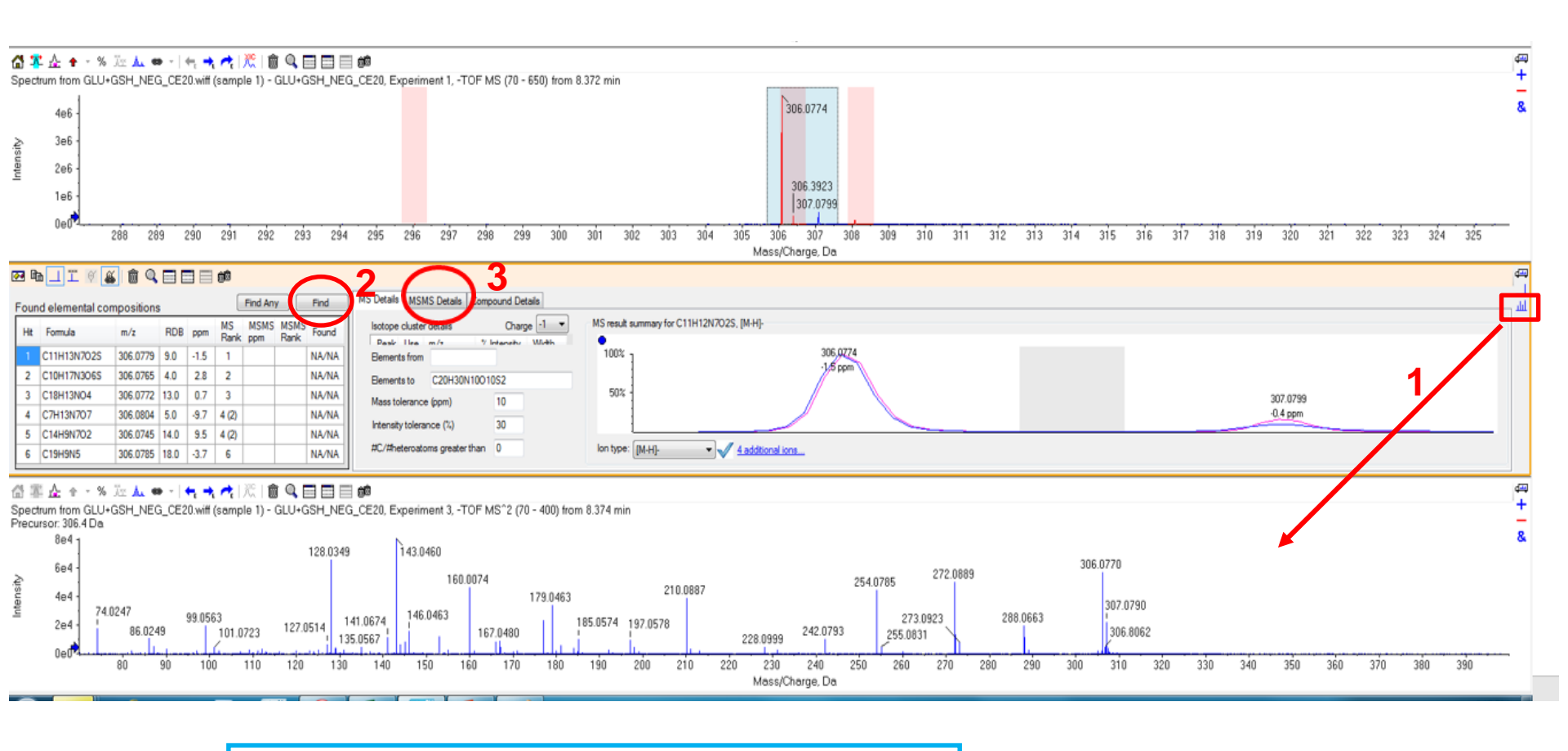

- 1、按住方框内图标,拖到二级质谱图上
- 2、点击find
- 3、点击MSMS Details

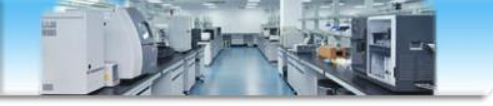

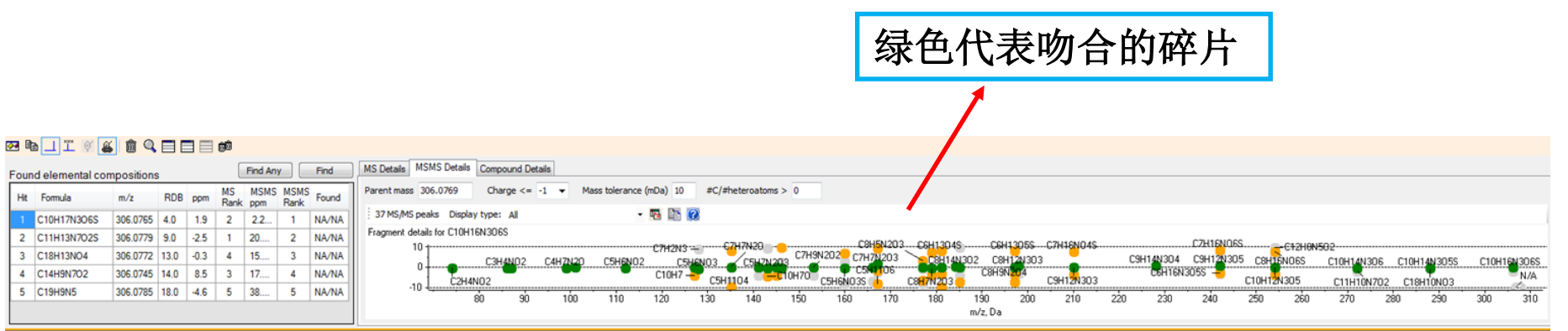

### 岱 墨 쇼 + - % 延 🛦 👄 - | 🐂 🔫 代 | 次 | 🏛 🔍 🖃 📰 🗰

Spectrum from GLU+GSH\_NEG\_CE20.wiff (sample 1) - GLU+GSH\_NEG\_CE20, Experiment 3, -TOF MS^2 (70 - 400) from 8.330 min Precursor: 306.1 Da

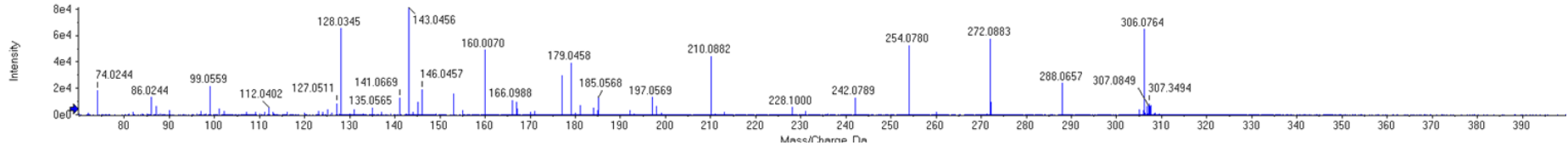

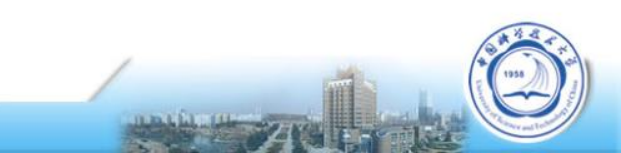

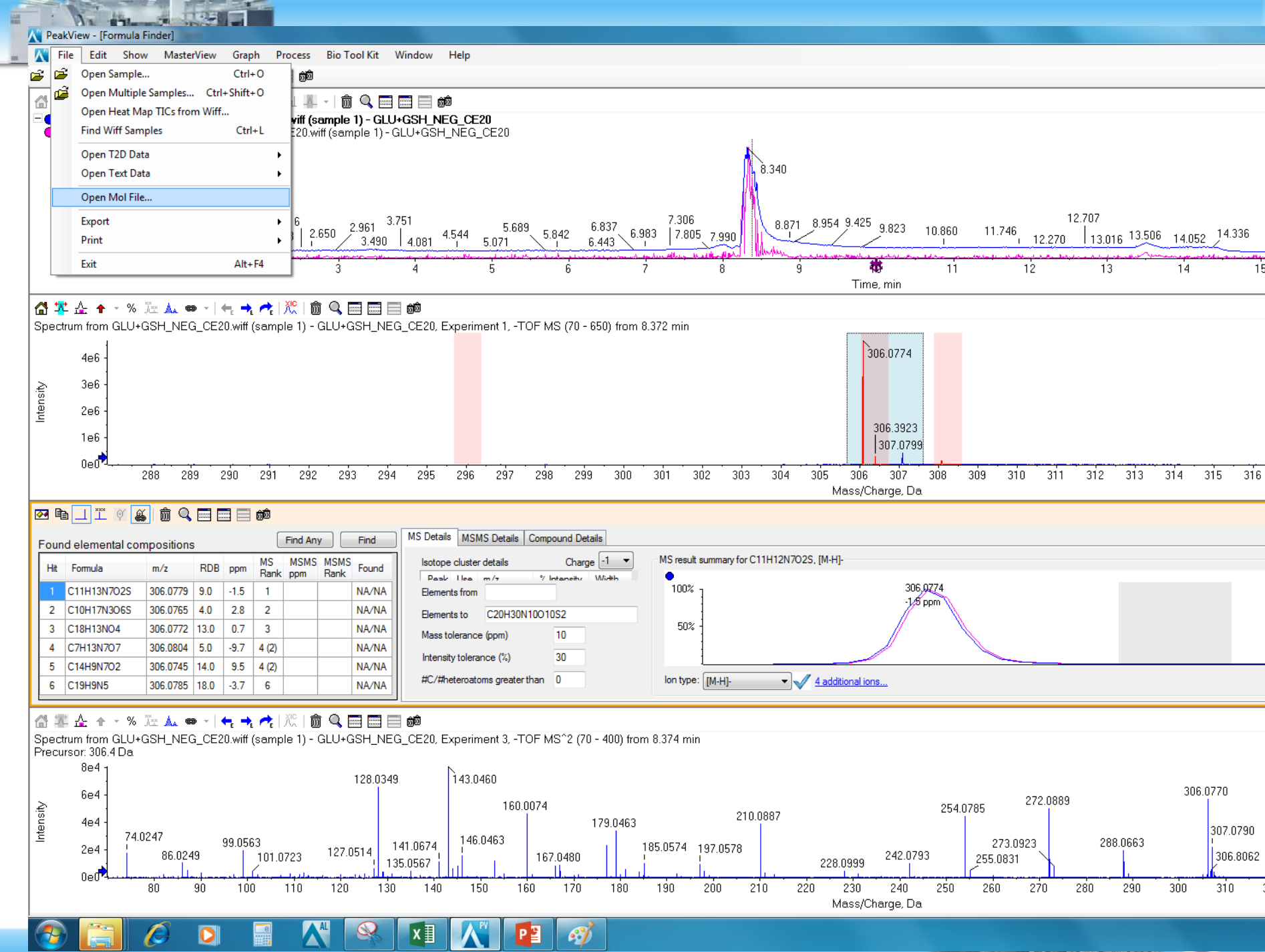

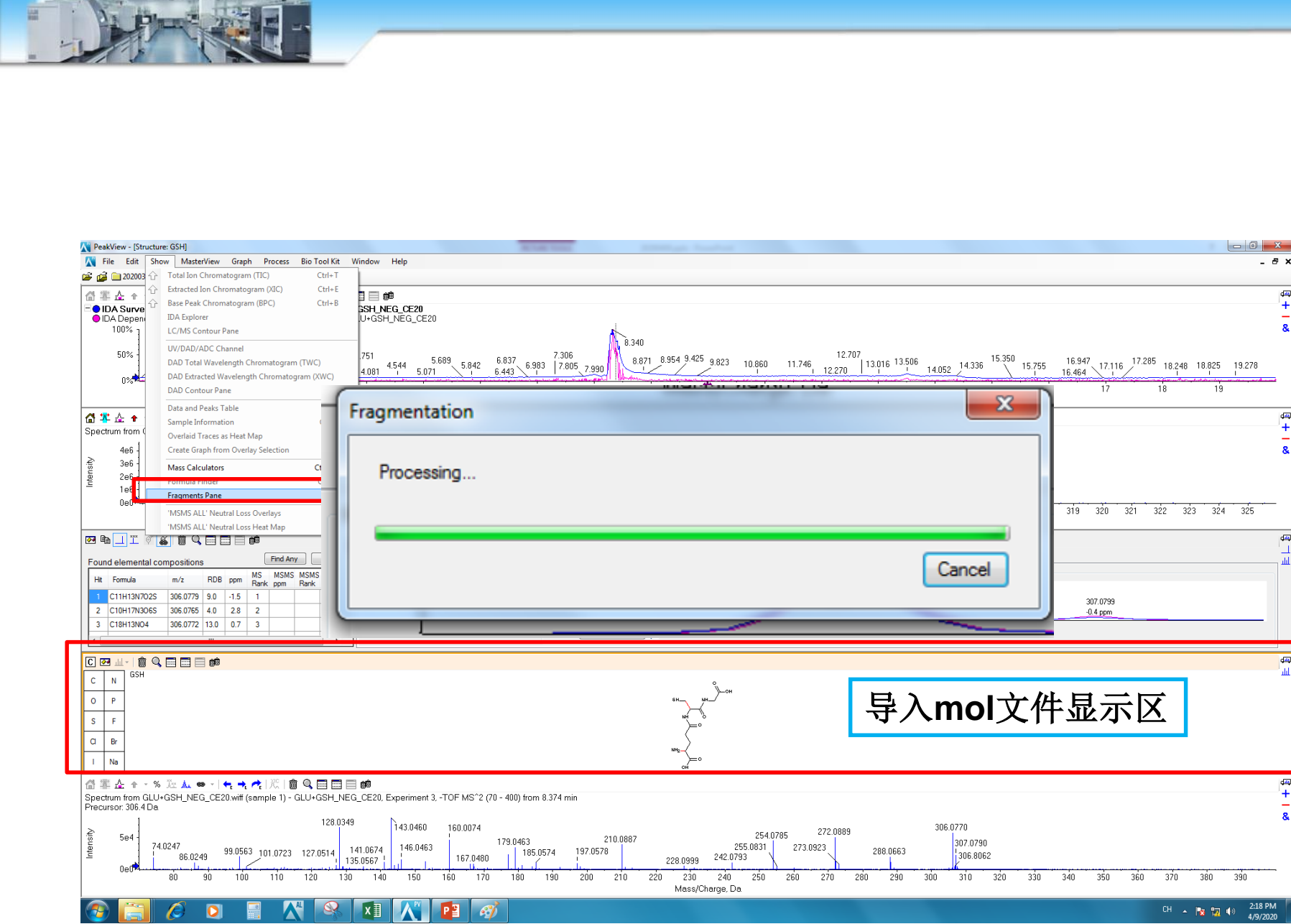

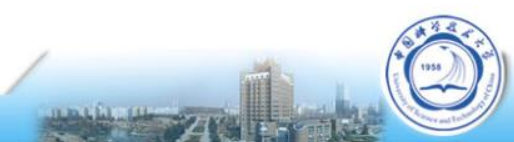

\_ 8 ×

d 🛋

+

\_

&

4

+

&

din 1

للله

æ

4

+

2:18 PM 4/9/2020

# 实测二级与导入化合物理论二级的 匹配

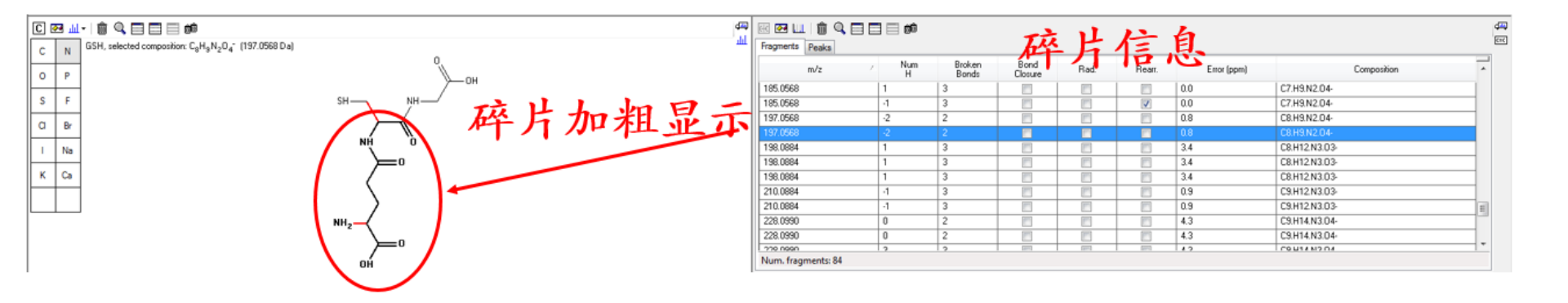

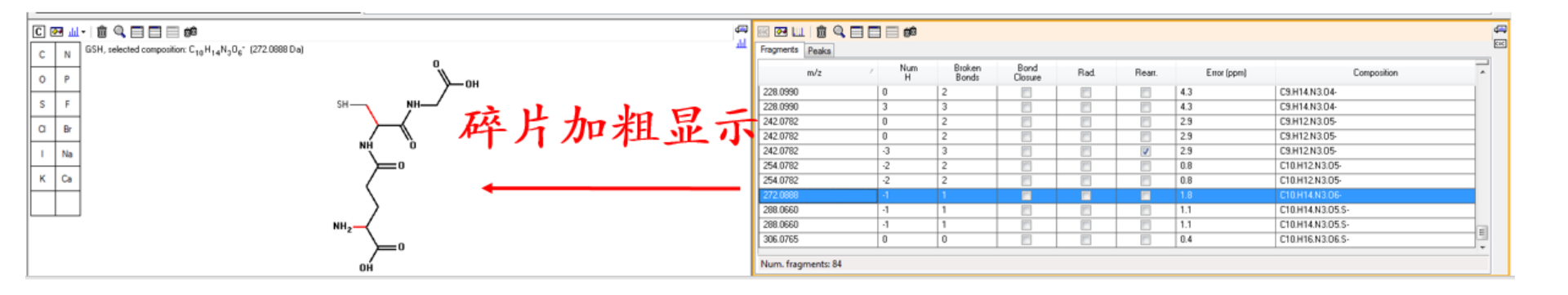

and the second

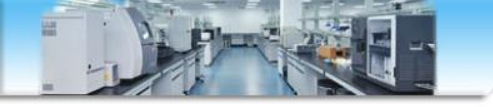

| 点击进行峰匹配                                                                                                    |               |          |             |         |
|----------------------------------------------------------------------------------------------------|---------------|----------|-------------|---------|
| Image: Constraint of the second second s |               |          |             |         |
| Mass/Charge                                                                                                    | Intensity (%) | Assigned | Error (ppm) | Radical |
| 74.0244                                                                                                    | 22.65         |          | 4.8         |         |
| 86.0244                                                                                                    | 16.14         |          | 4.1         |         |
| 87.0561                                                                                                    | 7.71          |          | 3.0         |         |
| 99.0559                                                                                                    | 26.59         |          | 5.3         |         |
| 101.0720                                                                                                    | 5.97          | <b>V</b> | 0.2         |         |
| 112.0402                                                                                                    | 7.07          | <b>V</b> | 2.2         |         |
| 127.0511                                                                                                    | 10.25         |          | 1.4         |         |
| 128.0345                                                                                                    | 80.37         |          | 6.5         |         |
| 135.0565                                                                                                    | 6.49          |          |             |         |
| 141.0669                                                                                                    | 15.74         |          | 0.1         |         |
| 143.0456                                                                                                    | 100.00        | <b>V</b> | 4.0         |         |
|                                                                                                    | 11 CC         | (T2)     | 00          | [mm]    |
| Matches: 28 of 37 peaks, 90.4% of total intensity                                                                                                    |               |          |             |         |

匹配分值查看

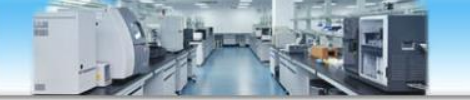

实测二级与导入化合物理论二级的

匹配

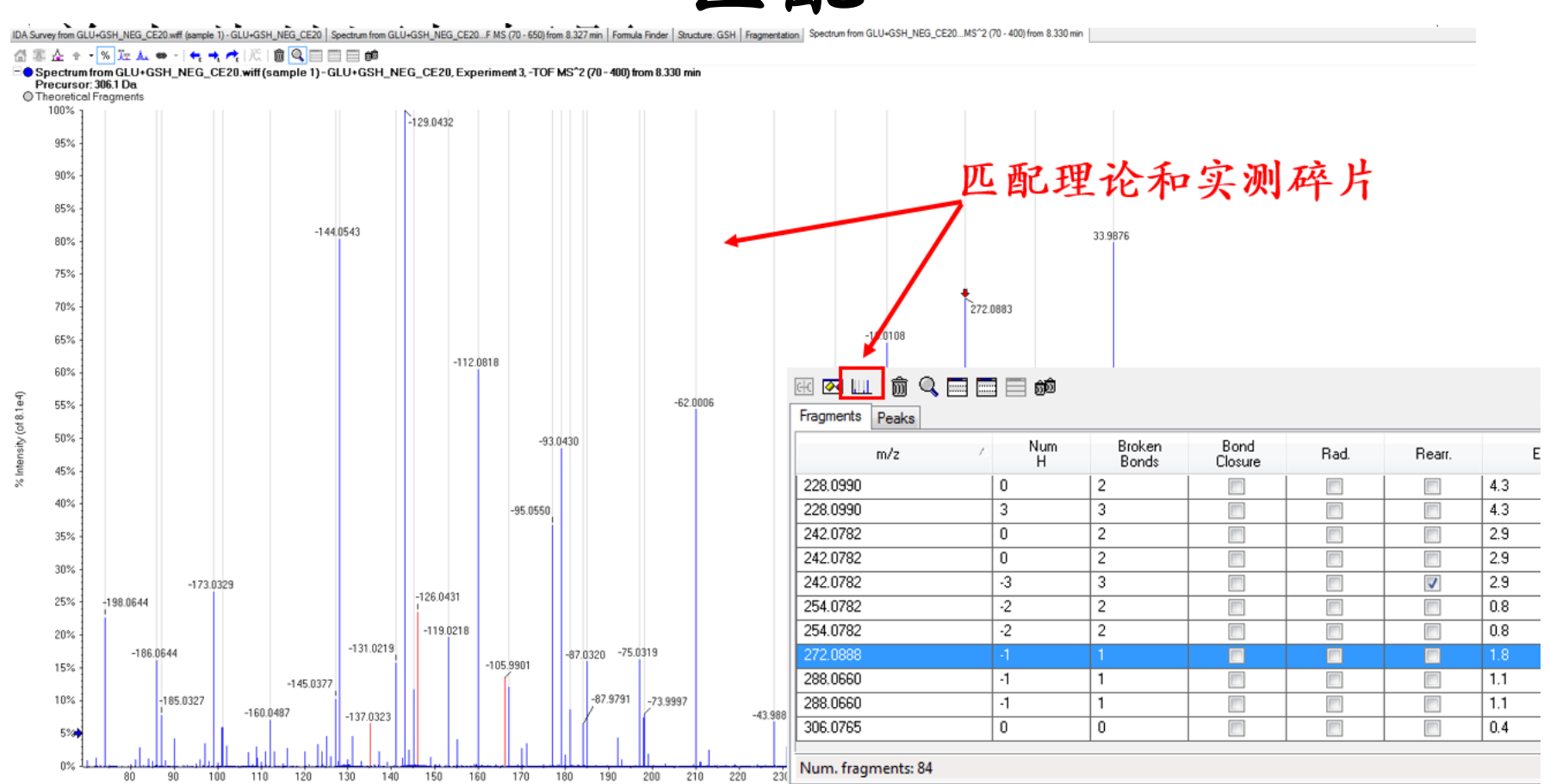

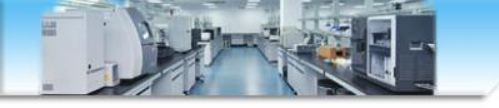

]

🔣 💌 📖 🗑 🔍 🚍 🥅 📾 📾

Num

Н

0

3

0

0

-3

-2

-2

-1

-1

0

Broken

Bonds

2

3

2

2

3

2

2

1

1

0

Fragments Peaks

228.0990

228.0990

242.0782

242.0782

242.0782

254.0782

254.0782

272.0888 288.0660

288.0660

306.0765

m/z

# 化合物断裂规律参数

|                 | Fragment Options                                      | 1           |
|-----------------|-------------------------------------------------------|-------------|
|                 | Fragmentation                                         | t           |
|                 | Only break single bonds                               |             |
|                 | Break ring bonds                                      |             |
|                 | Maximum number of bonds to break:                     |             |
| Bond<br>Closure | Maximum number of C-C bonds to break: 4               | Composition |
|                 | Allow one bond closure (double bond formation)        |             |
|                 | Include brute force rearrangements                    |             |
|                 | Allow radicals                                        |             |
|                 | Peak List                                             | L           |
|                 | Mass tolerance: 20.0 ppm -                            |             |
|                 | Constrain using peak list                             |             |
|                 | Require evidence for previous step when breaking bond |             |
|                 | Display                                               | .S-         |
|                 | Do not show fragments with m/z less than 40.0 Da      | .S-         |
|                 | Automatically recalculate on the fly                  | .5-         |
|                 | OK Cancel                                             | -           |

AND THE LAND

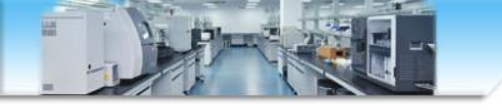

注意事项

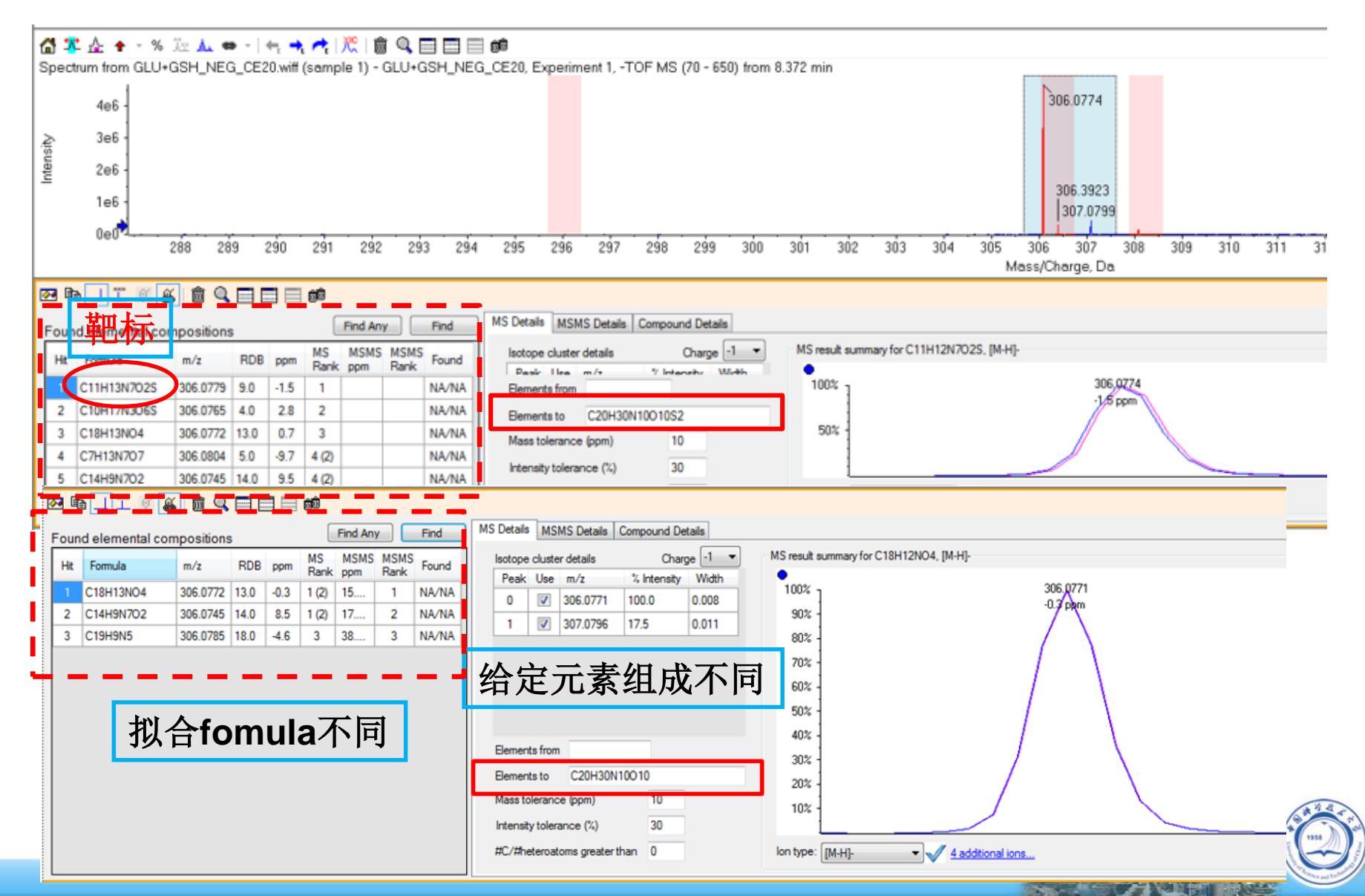

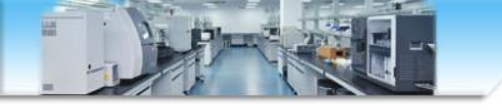

注意事项

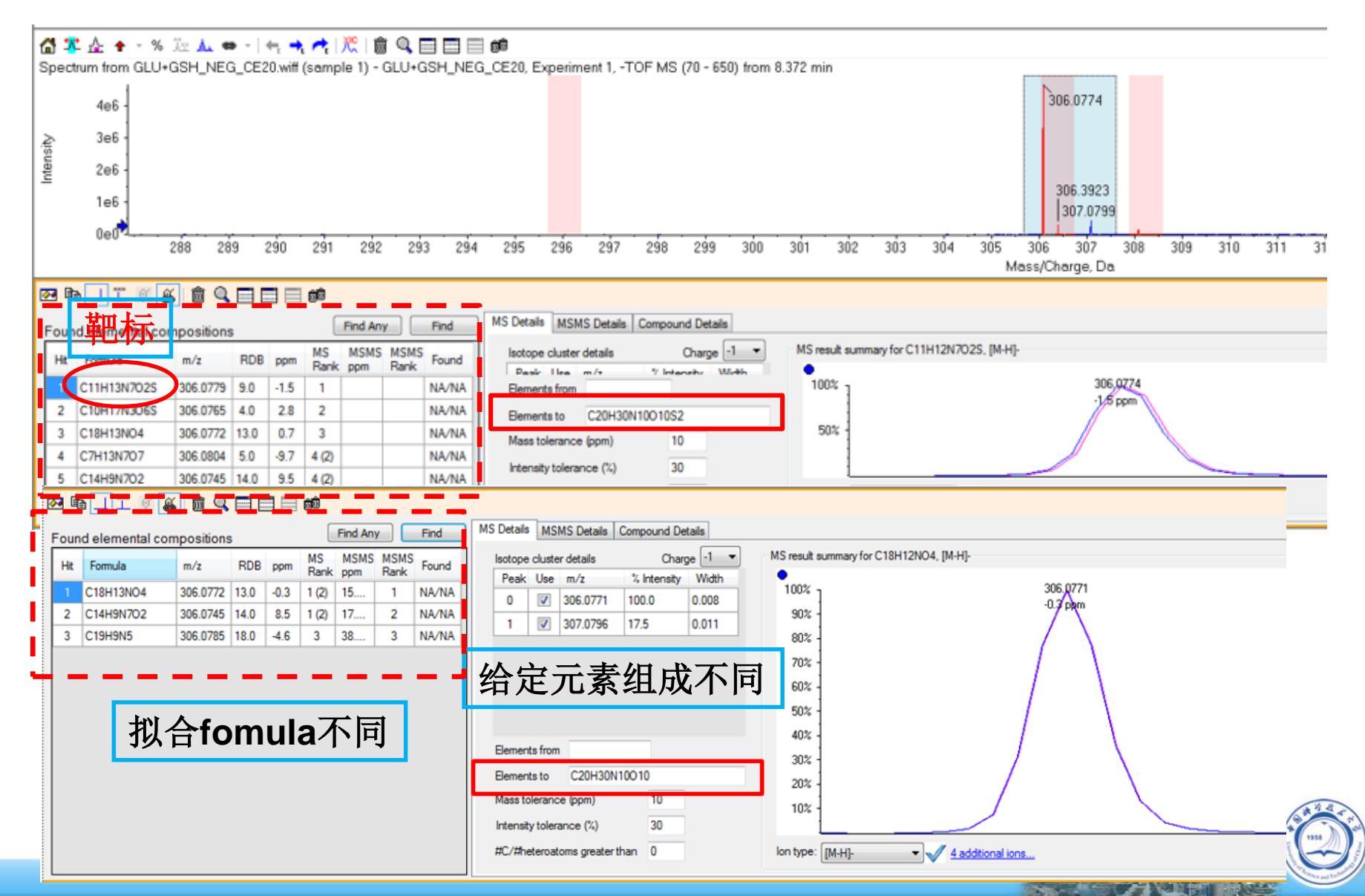

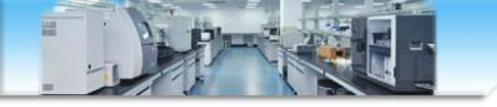

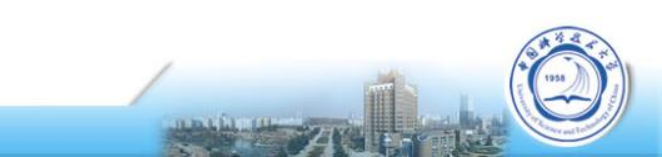